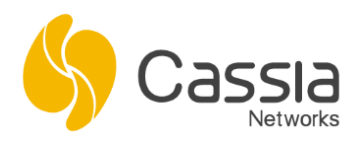

Cassia Networks, Inc. 97 East Brokaw Road, Suite 130 San Jose, CA 95112 support@cassianetworks.com

# **Cassia Gateway Installation Guide**

Release date: July 16, 2024

# Contents

| 1.  | Version Notice                                                            | 2                          |  |  |  |  |  |  |  |
|-----|---------------------------------------------------------------------------|----------------------------|--|--|--|--|--|--|--|
| 2.  | Network Requirement                                                       | 2                          |  |  |  |  |  |  |  |
| 3.  | Find Gateway's MAC Address                                                | Find Gateway's MAC Address |  |  |  |  |  |  |  |
| 4.  | Setup using WiFi Hotspot                                                  |                            |  |  |  |  |  |  |  |
| 5.  | Setup using Ethernet Connection                                           | 6                          |  |  |  |  |  |  |  |
| 6.  | Configure AC Server Address                                               | 6                          |  |  |  |  |  |  |  |
| 7.  | Setup Gateway Name                                                        | 7                          |  |  |  |  |  |  |  |
| 8.  | Configure Uplink Network                                                  | 7                          |  |  |  |  |  |  |  |
| 9.  | CAPWAP and MQTT Setting                                                   | 8                          |  |  |  |  |  |  |  |
| 10. | Enable Local RESTful API                                                  | 9                          |  |  |  |  |  |  |  |
| 11. | Add Gateway to AC                                                         |                            |  |  |  |  |  |  |  |
| 11  | 11.1. Login AC                                                            |                            |  |  |  |  |  |  |  |
| 11  | 11.2. Discover the Gateway                                                |                            |  |  |  |  |  |  |  |
| 11  | 11.3. Add the Gateway                                                     |                            |  |  |  |  |  |  |  |
| 11  | 11.4. Add a List of Gateways                                              | 13                         |  |  |  |  |  |  |  |
| 12. | Upgrade the Gateway                                                       | 14                         |  |  |  |  |  |  |  |
| 13. | Finish Gateway Configurations and Sign out                                | 15                         |  |  |  |  |  |  |  |
| 14. | Trouble Shooting Tips                                                     |                            |  |  |  |  |  |  |  |
| 14  | 14.1. Gateway does not generate a WIFI hotspot                            |                            |  |  |  |  |  |  |  |
| 14  | 14.2. Forget gateway login password                                       |                            |  |  |  |  |  |  |  |
| 14  | 14.3. Make a mistake while configuring the WIFI                           | 17                         |  |  |  |  |  |  |  |
| 14  | 14.4. Wi-Fi or USB cellular uplink is not stable                          | 17                         |  |  |  |  |  |  |  |
| 14  | 14.5. Gateway can't connect to AC                                         |                            |  |  |  |  |  |  |  |
| 14  | 14.6. Check if a Bluetooth device can be scan or connect                  |                            |  |  |  |  |  |  |  |
| 14  | 14.7. Check Bluetooth scan and connect performance in planning and deploy | phase 21                   |  |  |  |  |  |  |  |
| 14  | 14.8. Check the multiple connection performance and the throughput        |                            |  |  |  |  |  |  |  |
| 14  | 14.9. Gateway on-line and off-line                                        |                            |  |  |  |  |  |  |  |
| 15. | Contact Cassia Support                                                    |                            |  |  |  |  |  |  |  |

# 1. Version Notice

This document describes the steps of installing a Cassia gateway with firmware v1.3 or above. If the user is using firmware 1.2, please follow https://www.cassianetworks.com/download/docs/Cassia Quick Start Guide-v1.2.pdf

In this guideline, the Cassia gateway is running in AC Managed mode. If the gateway is running in standalone mode (no AC), please skip chapters 6/9/11.

# 2. Network Requirement

From v2.1.1, for the gateways that uses MQTT to communicate with AC (default setting), the following ports are used and required for firewall configuration. TCP ports 80, 443 and 9999 are not required anymore.

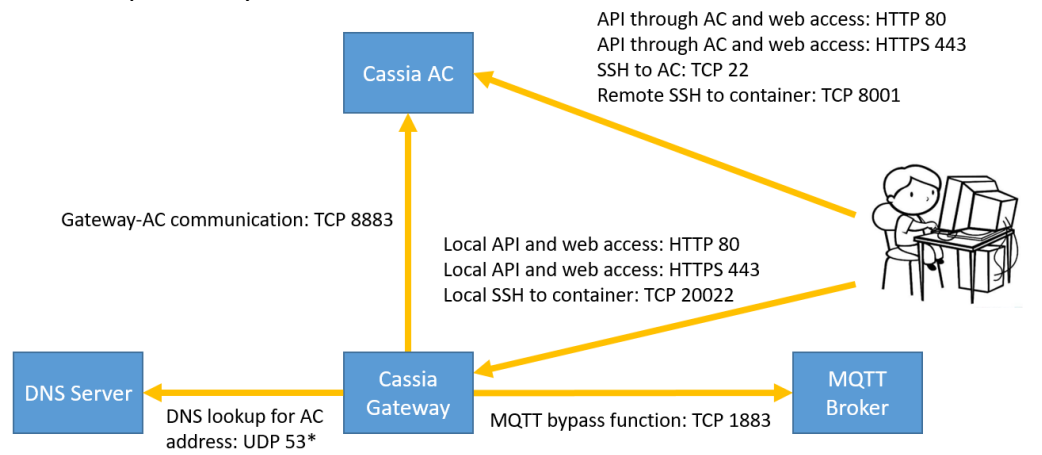

Please make sure the following ports are opened outbound on the gateway side firewall.

| Туре | Port | M/O        | Description                                                                                        |
|------|------|------------|----------------------------------------------------------------------------------------------------|
| TCP  | 8883 | Mandatory  | Gateway-AC communication                                                                           |
| UDP  | 53   | Mandatory* | DNS lookup for AC address. *Optional if internal DNS is specified in gateway network configuration |
| TCP  | 1883 | Optional   | For MQTT bypass function only                                                                      |

For the gateways that use CAPWAP to communicate with AC or the gateways using firmware below v2.1.1, the following ports may be used and required for firewall configuration.

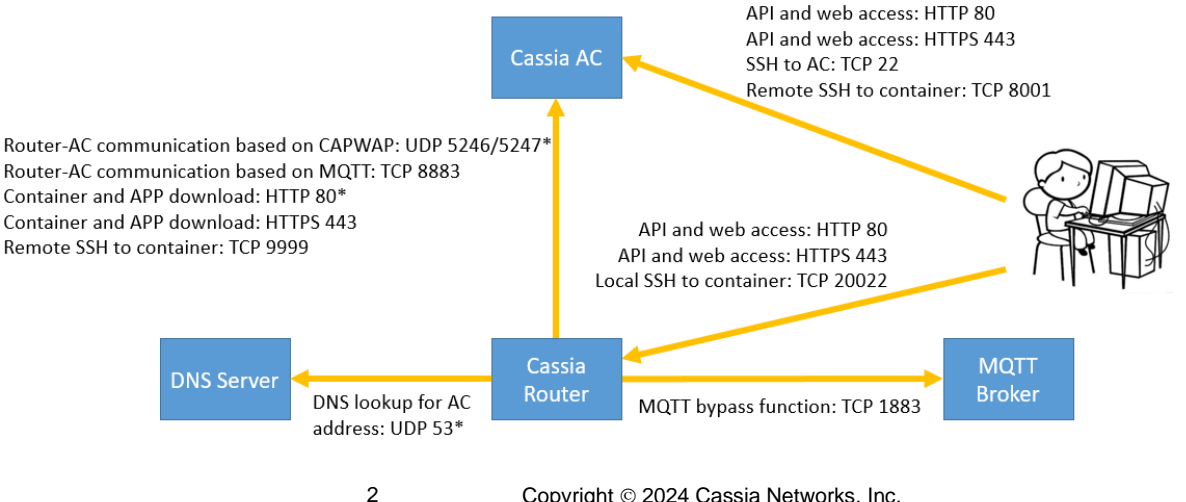

Please make sure the following ports are opened outbound on the gateway side firewall. The user can check if a TCP port is opened by using Netcat in gateway's local console.

| Туре  | Port        | M/O        | Description                                                 |  |  |
|-------|-------------|------------|-------------------------------------------------------------|--|--|
| UDP   | 5246, 5247* |            | Gateway-AC communication based on CAPWAP. *Port             |  |  |
|       |             |            | 5246 and 5246 can be disabled after migrating gateway-      |  |  |
|       |             | Mandatory  | AC communication to MQTT                                    |  |  |
| TCP   | 8883        |            | Gateway-AC communication based on MQTT                      |  |  |
|       |             |            | (recommended from firmware v2.0.2)                          |  |  |
| HTTP  | 80*         |            | Container and APP download from AC based on HTTP.           |  |  |
|       |             | Mandatory  | Mandatory *HTTP port 80 can be disabled if HTTPS is enabled |  |  |
| HTTPS | 443         |            | Container and APP download from AC based on HTTPS           |  |  |
| UDP   | 53          | Mandatory* | DNS lookup for AC address. *Optional if internal DNS        |  |  |
|       |             | _          | is specified in gateway network configuration               |  |  |
| ТСР   | 9999        | Mandatory  | Remote SSH to container (laptop->8001->AC<-9999<-           |  |  |
|       |             |            | container)                                                  |  |  |
| ТСР   | 1883        | Optional   | For MQTT bypass function only                               |  |  |

### 3. Find Gateway's MAC Address

Please find Cassia gateway's MAC address on the bottom of the gateway.

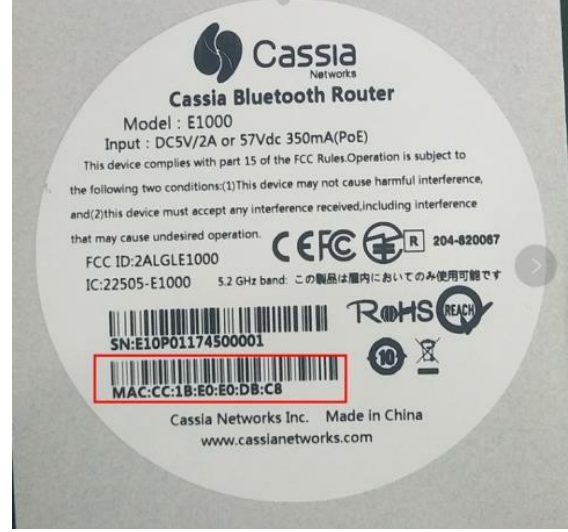

Cassia gateway's MAC address

**NOTE**: If you are filtering MAC addresses in your security policy, please make sure to input the active MAC addresses. For example, if you are using WIFI for uplink connection, the active MAC will be label MAC + 1. Please see the below table for the details.

| Model                   | Label MAC | Ethernet MAC | WIFI MAC |
|-------------------------|-----------|--------------|----------|
| X2000/X1000/E1000/S2000 | MAC       | MAC          | MAC+1    |
| S1000/S1100             | MAC       | MAC          | MAC-1    |

### 4. Setup using WiFi Hotspot

From firmware 1.2, the Cassia Bluetooth gateway provides a WIFI hotspot (2.4GHz only) for initial setup. Its SSID is cassia-**xxxxxx** (the **xxxxxx** corresponds to the last 6 digits of the

gateway's MAC address). The default password of the WIFI hotspot is the same as the SSID.

For example, if the gateway's MAC address is "CC:1B:E0:**E0:96:DC**", the WIFI hotspot SSID and its default password will be "cassia-**E096DC**".

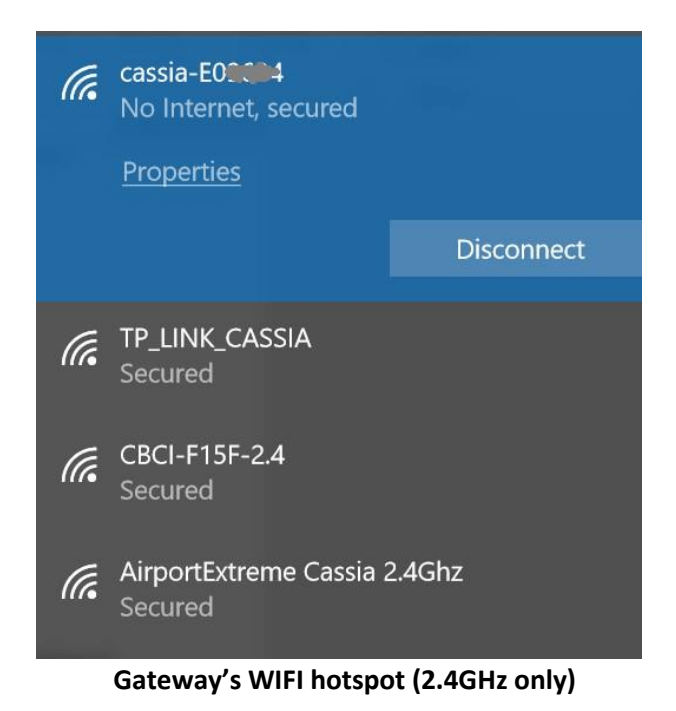

Then, power up your Cassia gateway, search its WIFI hotspot from your laptop, and connect

your laptop to the WIFI hotspot.

If you can't find the WIFI hotspot, and you are sure that your firmware is 1.2 or above, please press and hold the reset button at the bottom of Cassia gateway for 10 to 15 seconds while the gateway is powered on.

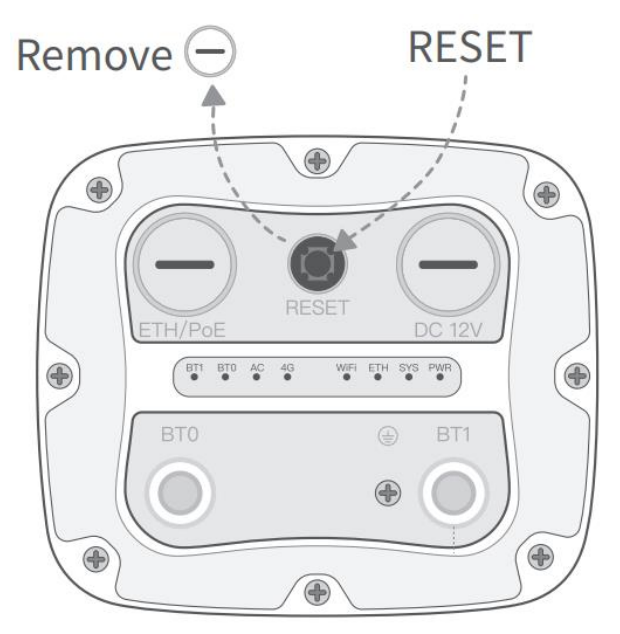

X2000 Reset Button

4

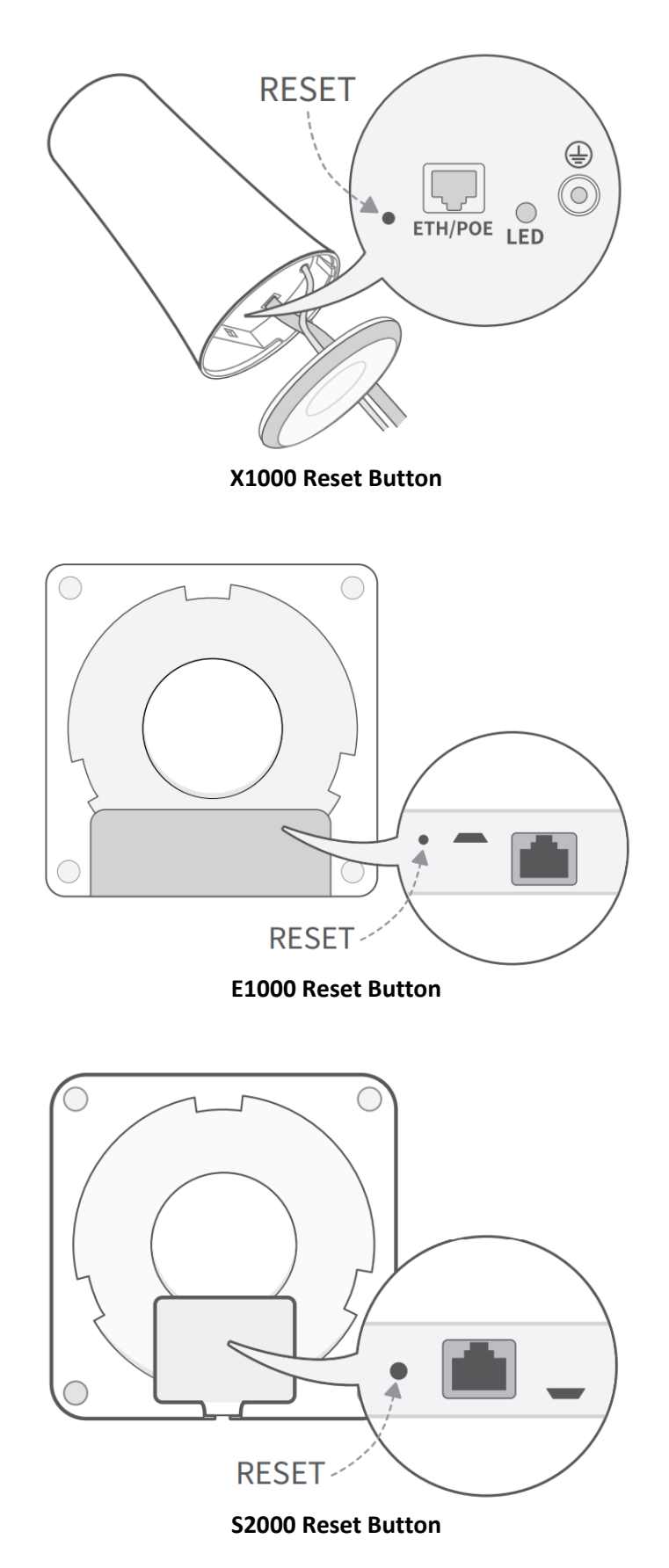

Please open Google Chrome on your laptop and enter the gateway's default IP address 192.168.40.1.

The first time you log in, you need to set the gateway's login password. The password

should include numbers, letters, and special characters. The password length should be between 8-20. Please note down your password for future use.

Now, please log in to the gateway's web page.

|               | Cassia                             |
|---------------|------------------------------------|
| Cassia Blueto | oth Gateway Management Platform    |
| Username      |                                    |
| Password      |                                    |
|               | Login                              |
| This cons     | ole is optimized for Google Chrome |
|               |                                    |
|               | Version:2.1.1                      |

Cassia gateway's web login page

### 5. Setup using Ethernet Connection

If you don't have a laptop that supports WiFi, please connect the Cassia Bluetooth gateway to a managed Ethernet switch and access the DHCP table or scan using a port scanning tool to locate the IP address assigned to the gateway's MAC ID.

After that, please open Google Chrome on a computer that is connected to the same network and enter the IP address discovered above.

### 6. Configure AC Server Address

| CC<br>CC<br>Status | ද <u>ි</u> රි<br>Basic | Container | Events | <br>Other |
|--------------------|------------------------|-----------|--------|-----------|
| Gateway Name       |                        |           |        |           |
| Test Gateway       |                        |           |        |           |
| Gateway Mode       |                        |           |        |           |
| AC Managed Gat     | eway                   |           |        | ~         |
| Tx Power           |                        |           |        |           |
| 19                 |                        |           |        | ~         |
| Statistics Report  | Interval               |           |        |           |
| 30 Seconds         |                        |           |        | ~         |
| AC Server Addre    | ess                    |           |        |           |
| 172.16.60.200      |                        |           |        |           |

Configure AC address in Cassia gateway's web

6

The user can skip this step in the below scenarios.

- If the gateway and the AC are in the same network and DHCP is configured in the network, AC can discover the gateways automatically.
- If the user needs to configure more Cassia gateways at the same time, it is better to use DHCP server option 43 to help the gateways to find the AC. IP gateway will serve as a DHCP relay.
- If the gateway is configured as standalone mode, there will be no AC.

# 7. Setup Gateway Name

From firmware v2.1.1, the user can setup gateway name from the gateway's local webpage. The user can still setup gateway's name from AC as before.

This is very useful for the user who doesn't share AC account to the engineers that install the Bluetooth gateway. When a new Bluetooth gateway is installed, the user will identiy this gateway on AC by the gateway name easily, for example "Gateway 1 in factory A".

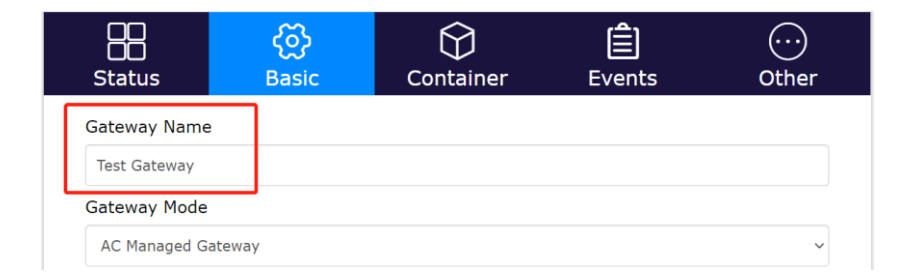

# 8. Configure Uplink Network

The Cassia Bluetooth Gateway supports Ethernet (Wired), WIFI, and USB cellular modems as networking uplinks. Please check Cassia User Manual for more information. In this guideline, we use Ethernet as an example. Below is the configuration with wired and DHCP.

| 📩 Wired             |                                       |   |
|---------------------|---------------------------------------|---|
| IP Allocation       |                                       |   |
| DHCP                | · · · · · · · · · · · · · · · · · · · | - |
| DHCP<br>Static      |                                       |   |
| State               |                                       |   |
| DNS2                |                                       |   |
| 01152               |                                       |   |
|                     |                                       |   |
|                     |                                       |   |
| 🚔 WiFi              |                                       |   |
| Operating Mode      |                                       |   |
| Hotspot(Setup Only) | · · · · · · · · · · · · · · · · · · · | / |
| SSID                |                                       |   |
| cassia-E2351C       |                                       |   |
| Password            |                                       |   |
|                     |                                       | - |
| Cassia              |                                       |   |

Setup network configuration for your gateway

# 9. CAPWAP and MQTT Setting

Before firmware 2.0.2, Cassia Bluetooth gateway communicates with AC using CAPWAP protocol. CAPWAP is based on UDP port 5246 and 5247 and uses DTLS 1.2 to ensure security.

From firmware 2.0.2, the user can also select MQTT for the communication between gateways and AC. MQTT uses TCP port 8883 and TLS 1.2. MQTT improves the robustness of gateway and AC communication.

The user can set the preferred gateway-AC protocol by setting parameter "AC-Gateway Protocol Priority" on gateway's console. First, the gateway will use the preferred protocol to connect AC. If it failed, for example port is blocked by the firewall, the gateway will try the other protocol automatically.

From firmware 2.0.3, the default "AC-Gateway Protocol Priority" on the gateway is MQTT. If the gateway was upgraded from lower versions, the default value will be CAPWAP.

| CC<br>Status      | ද <u>ිරි</u><br>Basic | Container | <b>Ê</b><br>Events | <br>Other |
|-------------------|-----------------------|-----------|--------------------|-----------|
| Gateway Name      |                       |           |                    |           |
| Gateway Mode      |                       |           |                    |           |
| AC Managed Gat    | eway                  |           |                    | ~         |
| Tx Power          |                       |           |                    |           |
| 19                |                       |           |                    | ~         |
| Statistics Report | Interval              |           |                    |           |
| 30 Seconds        |                       |           |                    | ~         |
| AC Server Addre   | ess                   |           |                    |           |
| 172.16.60.200     |                       |           |                    |           |
| AC-Gateway Pro    | tocol Priority        |           |                    |           |
| мотт              |                       |           |                    | ~         |
| CAPWAP<br>MQTT    |                       |           |                    |           |
| Wired             |                       |           |                    | ~         |

From 2.2, the customer can set "AC-Gateway Protocol" on AC for each gateway to MQTT Only, CAPWAP Only, or Auto Select. It is not necessary to set "AC-Gateway Protocol Priority" on gateway anymore.

| Cassia Gateway      | KD                       |        |       | @ ●  |
|---------------------|--------------------------|--------|-------|------|
| Details Devices     | Container                | Config | Tools |      |
| Interval            | 30 Seconds               |        |       | ~    |
| AC Address          | sandbox.cass             | ia.pro |       |      |
| CAPWAP Port         | 5246,5247                |        |       | ~    |
|                     |                          |        |       | Save |
| AC-Gateway          | Auto Select              |        |       | ~    |
| FIOLOCO             | Auto Select<br>MQTT Only |        |       |      |
|                     | CAPWAP On                | ly     |       |      |
| Local RES I ful API | ON                       |        |       | ~    |
|                     |                          |        |       | Save |
| Pomoto Accistance   |                          |        |       |      |

After the gateway is online, the user can find the actually used protocol by checking "AC-Gateway Protocol" on AC or gateway's console.

| CC<br>CC<br>Status | <b>င်္ဂာ</b><br>Basic | Container | <b>Ê</b><br>Events | <br>Other    |
|--------------------|-----------------------|-----------|--------------------|--------------|
| Model              |                       |           |                    | E1000        |
| MAC                |                       |           | CC:1B:             | E0:E0:DE:AC  |
| Working Mode       | e                     |           |                    | AC Managed   |
| AC-Gateway R       | Protocol              |           |                    | мотт         |
| Uplink             |                       |           |                    | Wired        |
| ETH IP             |                       |           | 1                  | 72.16.60.115 |
| WLAN IP            |                       |           |                    |              |
| Cellular IP        |                       |           |                    |              |
| Country/Regio      | on                    |           |                    | Germany      |
| Firmware Ver       | sion                  |           | 2.1.1              | .2106240330  |
| Up Time            |                       |           | 6hr                | s 6min 21sec |
| AC Online Tin      | ne                    |           | 6hr                | s 5min 37sec |

For more information about MQTT and CAPWAP, please check Cassia User Manual.

# 10. Enable Local RESTful API

This step is only valid for the users who want to use RESTful APIs on the local gateways (not through AC or in a container).

From firmware 1.3, if the gateway is configured as standalone mode, local RESTful API will

be automatically turned on. If the gateway is configured as AC managed mode, the local RESTful API will be automatically turned off.

| CC<br>Status                           | දිරි<br>Basic | Container | Logs | <br>Other |   |
|----------------------------------------|---------------|-----------|------|-----------|---|
| Router Mode                            |               |           |      |           |   |
| Standalone Router                      |               |           |      |           | * |
| AC Managed Router<br>Standalone Router |               |           |      |           |   |
| UNITED STATES                          |               |           |      |           | * |
| Tx Power                               |               |           |      |           |   |
| 19                                     |               |           |      |           | ٣ |
| Connection Priority                    |               |           |      |           |   |
| Wired                                  |               |           |      |           | • |
| ⇒ Wired                                |               |           |      |           |   |
| IP Allocation                          |               |           |      |           |   |
| DHCP                                   |               |           |      |           | • |

(v1.3) Configuration of Gateway Mode on Gateway Console

From firmware 1.3, the user can still enable the local RESTful API from the AC console like below, even if the gateway is configured as AC managed mode.

| Cassia Re | outer ONLINE                  |              |        |       | ٩    | × |
|-----------|-------------------------------|--------------|--------|-------|------|---|
| Details   | Devices                       | Container    | Config | Tools |      |   |
| St        | tatistics Report<br>Interval  | 30 Seconds   |        |       | ~    |   |
|           | AC Address                    | sandbox.cass | ia.pro |       |      |   |
| P         | AC–Router<br>rotocol Priority | MQTT         |        |       | ~    |   |
|           |                               |              |        |       | Save |   |
| Loc       | al RESTful API                | ON           |        |       | ~    |   |
|           |                               | OFF<br>ON    |        |       |      |   |
|           |                               |              |        |       |      |   |
| Rem       | iote Assistance               | OFF          |        |       | ~    |   |
|           |                               |              |        |       | Save |   |

(v1.3) Turn on Local RESTful API in AC Console

Before firmware 1.3, the user needs to turn on Local RESTful API in the AC console or gateway console manually. By default, it is OFF. Please see the below figures.

| Old Bootloader ONLINE |                       | ×    |
|-----------------------|-----------------------|------|
| Details Devices       | Config                |      |
| - General             |                       |      |
| Name                  | Old Bootloader        |      |
| Group                 | 🛷 SJCLab X            |      |
|                       | SJCLab  beijing + Add |      |
|                       |                       | Save |
| AC Address            | test.cassia.pro       |      |
| AC-AP<br>Comm.Ports   | 5246,5247             | •    |
|                       |                       | Save |
| Local RESTful API     | ON                    | ¥    |
|                       |                       | Save |
| Remote Assistance     | ON                    | ▼    |
|                       |                       | Save |
|                       |                       |      |

(v1.2) Turn on Local RESTful API in AC Console

|                   | Overview    | Common | Networks | Bypass |
|-------------------|-------------|--------|----------|--------|
| Portal Password   |             |        |          |        |
| Old Password      |             |        |          |        |
| New Password      |             |        |          |        |
| Confirm Password  |             |        |          |        |
|                   | <u>Save</u> |        |          |        |
| AC Address        |             |        |          |        |
| AC-AP Comm. Ports | 5246,5247   |        |          | •      |
|                   | <u>Save</u> |        |          |        |
| Local RESTful API | OFF         |        |          | ¥      |
|                   | <u>Save</u> |        |          |        |

### (v1.2) Turn on Local RESTful API in Gateway Console

# 11.Add Gateway to AC

**NOTE**: Please always use AC version equal or newer than gateway versions, otherwise you may see strange behaviors. For example, the gateway with 2.1.1 firmware can only connect with 2.1.0 AC with CAPWAP protocol, due to single port feature introduced in 2.1.1. So the 2.1.1 gateway which uses MQTT protocol needs 15 minutes to switch to CAPWAP and connect to 2.1.0 AC.

### 11.1. Login AC

Please switch your laptop to the WIFI SSID which will provide you with Internet access. Please open Google Chrome and enter the IP address or domain name of the AC, and log in.

|  | Cassia IoT Access Controller                |
|--|---------------------------------------------|
|  | Username                                    |
|  | Password                                    |
|  | Login                                       |
|  | This console is optimized for Google Chrome |

Cassia AC login page

### 11.2. Discover the Gateway

Navigate to the Gateways page.

| \$         | Cassia loT Acc | ess Controller |        |               |               |                   |         |                  | C           | 20sec 2 Admin    | (i) Help |
|------------|----------------|----------------|--------|---------------|---------------|-------------------|---------|------------------|-------------|------------------|----------|
| Ø          | Group          | Status • M     | odel 🔻 |               |               |                   | Discove | Add              |             | Search           | Q        |
| 2          | # Group        | Router Name    | Status | Public IP     | Private IP    | MAC Address       | Model   | Version          | Online Time | Container Status | Contai   |
| <b>(</b> ] | 1              | Cassia Router  | ONLINE | 192.168.0.188 | 168.168.30.92 | CC:1B:E0:E0:DE:0C | E1000   | 1.3.0.1806251100 | 18min 20sec | NOT_EXIST        |          |
| r<br>B     | 50 /page 🔻     | prev 1 next    | Go     |               |               |                   |         |                  |             |                  |          |

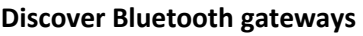

After clicking the Discover button, Cassia AC will identify the gateways that are either in the same local network as the AC or have been configured to talk to this AC (set AC Server Address) but haven't been added to the AC yet.

### 11.3. Add the Gateway

Please find the gateways you want to add, then click the "Add selected gateways" button.

12 Copyright © 2024 Cassia Networks, Inc. Version: EN-20240716-YJ

You can select multiple gateways and add all of them in one batch.

| \$    | Cassia loT Access Controlle | r              |               |             |                   | C              | Refresh Rate         | Ladmin (j)Help |
|-------|-----------------------------|----------------|---------------|-------------|-------------------|----------------|----------------------|----------------|
| Ø     | Group T Status T            | Model <b>*</b> |               |             | Discover Add      | 1 1 000        | Search               | Q              |
| Disco | Wer                         | Status Bublis  | ID Drivato ID | MAC Address | Model Version     | Add selected r | Containe<br>outers R | efresh Cancel  |
|       | Name                        |                |               |             | MAC               |                |                      |                |
|       | Cassia Router               |                |               |             | CC:1B:E0:E0:16:34 |                |                      |                |
|       | Cassia Router               |                |               |             | CC:1B:E0:E0:0E:F8 |                |                      |                |
|       | Cassia Router               |                |               |             | CC:1B:E0:E7:FD:24 |                |                      |                |
|       | Cassia Router               |                |               |             | CC:1B:E0:E0:DC:68 |                |                      |                |
|       | Cassia Router               |                |               |             | CC:1B:E0:E0:DD:70 |                |                      |                |
|       | Cassia Router               |                |               |             | CC:1B:E0:E0:DC:D8 |                |                      |                |
|       | Cassia Router               |                |               |             | CC:1B:E0:E0:DB:E4 |                |                      |                |
|       | Cassia Router               |                |               |             | CC:1B:E0:E0:DD:E4 |                |                      |                |

Add the gateways into the AC

#### 11.4. Add a List of Gateways

Before sending the gateways to customers, please add the gateways in AC following below steps. You can also set name and group for the gateways. After that, when the gateways are powered up and correctly configured, they will connect to the AC automatically.

| \$       | Cassia le | oT Access Cont | troller Cassia Sandbox | ĸ        |        |                |               |                |           |            | Refre        | sh Rate 20s | - C @ Help      | 8       |
|----------|-----------|----------------|------------------------|----------|--------|----------------|---------------|----------------|-----------|------------|--------------|-------------|-----------------|---------|
| Ø        | Group     | ▼ Online       | • Model • E            | Backhaul | •      |                |               |                | Discover  | Add        | $\mathbb{Z}$ | 000         | Search          | Q       |
| <u>~</u> | #         | Group          | Gateway Name ↑         | s        | Status | Public IP      | Private IP    | MAC Address    | Model     | Version    |              | Online Time | Container Statu | s Conta |
| â        | 3         |                | Cassia Gateway         | 0        |        | 73.202.116.10  | 172.18.0.11   | CC:1B:E0:E2:3C | :00 X2000 | 2.1.1.2201 | 261707       | 1d 9h 30m   | RUNNING         | 2.0.1   |
| Ś        | 6         |                | Cassia Gateway         | G        | DNLINE | 114.246.35.21  | 192.168.2.6   | CC:1B:E0:E1:38 | :80 S2000 | 2.0.0.1912 | 061423       | 10m 49s     | NOT_SUPPORT     |         |
| $\nabla$ | 7         |                | Cassia Gateway         | C        |        | 124.193.83.244 | 10.100.109.32 | CC:1B:E0:E0:46 | :34 X1000 | 2.1.1.2203 | 031612       | 1d 15h 53m  | RUNNING         | 1.2.0   |
| \$       | Cassia le | oT Access Cont | Add                    |          |        |                |               |                |           |            |              | Rate 20s    | - C @ Help      | 8       |
| Ø        | Group     | ▼ Online       | •                      | Name     | Cassia | Gateway        |               |                |           |            |              | 000         | Search          | ٩       |
| 2        | #         | Group          | Gat                    | MAC      | CC:1B: | :E0:E2:3C:98   |               |                | 2         |            |              | nline Time  | Container Statu | s Conta |
| 2        | 3         |                | Cas                    |          | CC:1B: | :E0:E2:3C:99   |               | h              |           |            |              | 19h 34m     | RUNNING         | 2.0.1   |
| ¢\$      | 6         |                | Cas                    |          | 💊 tes  | t_2 X 💊 test_1 | х             |                |           |            |              | lm 49s      | NOT_SUPPORT     |         |
| $\nabla$ | 7         |                | Cas                    | Group    |        |                |               |                |           |            |              | 115h 57m    | RUNNING         | 1.2.0   |
| ۲Ŷ)      | 8         | Cassia_QA_t    | Cas                    |          |        |                |               |                |           |            |              | h 37m 49s   | RUNNING         | 1.2.0   |
| Ð        | 1         | 🔍 🔍 💊 test_3   | Cas                    |          |        |                |               |                |           |            |              | 115h 57m    | ERROR           | 1.1.1   |
|          | 4         | Cassia_QA_t    | Don                    |          |        | + Add          |               |                | Gro       | ups        |              | im 29s      | RUNNING         | 1.2.0   |
| _        | 2         |                | Spa                    |          |        |                | Cancel Of     |                |           | 1          |              | 115h 57m    | RUNNING         | 1.1.1   |
|          | 9         | Cassia_QA_t    | test                   |          |        |                |               |                |           |            |              | 'm 56s      | RUNNING         | 1.2.0   |

You can also export the selected gateways or all the gateways to a file and import it to another AC later.

| \$       | Cassia lo  | T Access Cont | troller Cassia Sandbox                     |            |                |               |                   |               |             | Refres | h Rat | e 20s    | · C          | (?) Help | 9 Ø 9  | ingjie |
|----------|------------|---------------|--------------------------------------------|------------|----------------|---------------|-------------------|---------------|-------------|--------|-------|----------|--------------|----------|--------|--------|
| Ø        | Group      | ▼ Online      | <ul> <li>Model</li> <li>Backhau</li> </ul> | I <b>T</b> |                |               |                   | Discover      | Add         | L      | Û     | 000      | Search       |          | Q      | l      |
| 2        | #          | Group         | Gateway Name 1                             | Status     | Public IP      | Private IP    | MAC Address       | Model         | Version     |        | Onli  | App      | r            | Sta      | tus    | Conta  |
| 2        | <b>V</b> 3 |               | Cassia Gateway                             | ONLINE     | 73.202.116.10  | 172.18.0.11   | CC:1B:E0:E2:3C:00 | <b>X</b> 2000 | 2.1.1.22012 | 261707 | 1d 9  | Gateway  | ,            |          |        | 2.0.1  |
| Ś        | 6          |               | Cassia Gateway                             | ONLINE     | 114.246.35.21  | 192.168.2.6   | CC:1B:E0:E1:3B:80 | S2000         | 2.0.0.19120 | 061423 | 4n {  | Export G | iateway List | > All    | lacted |        |
| $\nabla$ | 7          |               | Cassia Gateway                             |            | 124.193.83.244 | 10.100.109.32 | CC:1B:E0:E0:46:34 | <b>X</b> 1000 | 2.1.1.22030 | 031612 | 1d 1  | Auto Cor | nfiguration  |          | 00100  | 1.2.0  |

# 12. Upgrade the Gateway

If your gateway is not running the latest firmware, you can upgrade the firmware.

If you don't have the latest firmware on the AC yet, please get it from Cassia, and then upload it to the AC maintenance page. The latest firmware download is available here: <a href="https://www.cassianetworks.com/knowledge-base/router-gateway-firmware/">https://www.cassianetworks.com/knowledge-base/router-gateway-firmware/</a>. This page is password protected. Please get in touch with your Cassia sales representative for assistance.

| \$          | Cassia IoT Access Con    | troller                   | C Refresh Rate & admin (i) Help |
|-------------|--------------------------|---------------------------|---------------------------------|
|             | Maintenance              |                           | Upload firmware Delete          |
| ين<br>ارد   | Router's Firmware Update | Version                   | Size                            |
|             | Container Update         | E1000 1.2.0.1803291515    | 19.18 MB                        |
|             | APP Update               | E1000 1.3.0.1806251100    | 22.02 MB                        |
| < <u> 7</u> | Access Controller Update | E1000 1.3.0.1806291256    | 22.24 MB                        |
| ΩŶ1         |                          | E1000 1.3.0.1807100130    | 22.13 MB                        |
| Ŷ           |                          | E1000 9.9.mqtt.1807251604 | 22.05 MB                        |
|             |                          | E1000 9.9.mqtt.1807302010 | 22.05 MB                        |
|             |                          | E1000 9.9.mqtt.1808021446 | 22.05 MB                        |
|             |                          | E1000 9.9.mqtt.1808021748 | 22.05 MB                        |
|             |                          |                           |                                 |

#### Upload firmware to the AC

Please navigate to the Gateways page, select the gateway(s) that you want to upgrade, and click the Upgrade button.

| \$      | Cassia loT Ac | cess Controller |         |               |               |                   |          |                  |         | C Refresh Rate      | L admin                    | (i) Help |
|---------|---------------|-----------------|---------|---------------|---------------|-------------------|----------|------------------|---------|---------------------|----------------------------|----------|
| Ø       | Group         | Status • M      | lodel 🔻 | ]             |               |                   | Discover | r Add 🥖          |         | ••• Search          |                            | Q        |
| Jese 9  | # Group       | Router Name     | Status  | Public IP     | Private IP    | MAC Address       | Model    | Version          | Online  | Container           | tue                        | Contai   |
| (f)     | 1             | Cassia Router   | ONLINE  | 192.168.0.188 | 168.168.30.92 | CC:1B:E0:E0:DE:0C | E1000    | 1.3.0.1806251100 | 27min 2 | Export              | <ul> <li>Reboot</li> </ul> |          |
| Ś       | 2             | Cassia Router   | ONLINE  | 172.16.20.16  | 172.16.20.16  | CC:1B:E0:E0:DC:D8 | E1000    | 1.3.0.1806251100 | 7min 24 | Import AP Whitelist | Reset                      | .1       |
| 12<br>© | 50 /page 🔻    | prev 1 next     | Go      |               |               |                   |          |                  |         |                     |                            |          |

#### Upgrade a gateway

Please choose a firmware you want to upgrade to, and then click OK. If the E1000, X1000, and X2000 firmware upgrade fails during firmware download, it will resume from the last broken download.

| \$    | Cassia loT Access Cont | Upgrade Router |                                                                                  |                    | С   | 20sec & Admin    | i (i) Help |
|-------|------------------------|----------------|----------------------------------------------------------------------------------|--------------------|-----|------------------|------------|
|       | Group • Status         | Version        | Select a version                                                                 | A total of 8 items | 20  | Search           | Q          |
| per . | # Group Router Na      |                | Select a version                                                                 |                    | me  | Container Status | Contai     |
|       | 1 Cassia Ro            | Size           | E1000 9.9.mqtt.1808021748<br>E1000 9.9.mqtt.1807302010<br>E1000 1 3 0 1807100130 |                    | sec | NOT EXIST        |            |
| Ś     | 🔽 2 Cassia Roi         |                | E1000 1.2.0.1803291515<br>E1000 9.9.mqtt.1807251604                              |                    | ic. | RUNNING          | 1.1.1      |
| 112   | 50/page 🔻 prev 1       | next Go        | E1000 1.3.0.1806291256<br>E1000 1.3.0.1806251100<br>E1000 9 9 matt 1808021446    |                    |     |                  |            |
| (D)   |                        |                |                                                                                  | _                  | _   |                  |            |

Select firmware and upgrade the gateway

From firmware 1.3, the user can update the gateway's firmware locally from the gateway console by clicking the "Select File and Upgrade" button. If the firmware image is encrypted with \*.gpg, please switch on "Verify GPG File Encryption?". Please turn it off, if the firmware image is \*.gz file format. From 2022 May 1st, Cassia will only deliver gpg format firmware for all Cassia Bluetooth gateway types, except for S2000.

From firmware 1.4.2, the user can update the gateway's firmware from an Android smartphone locally. Please download the gateway firmware onto your smartphone in advance and log into the gateway's local console from WiFi hotspot (2.4GHz only) or the gateway's private IP.

| Status                                                                | ද <b>ි</b><br>Basic | Container | <b>Ê</b><br>Events | <br>Other |   |
|-----------------------------------------------------------------------|---------------------|-----------|--------------------|-----------|---|
| Portal Password Old Password New Password                             |                     |           |                    |           |   |
| Confirm Password                                                      |                     | Арріу     |                    |           |   |
| Update Router's F<br>Select File<br>Verify GPG File Encryp<br>Upgrade | irmware<br>tion?    |           |                    |           | D |

Update gateway's firmware locally from gateway web

# 13. Finish Gateway Configurations and Sign out

Please follow Cassia User Manual to finish other gateway configurations, if necessary. After the configuration, please click the Sign Out button on the Other page to sign out.

| Actions |       |                  |          |
|---------|-------|------------------|----------|
| Reboot  | Reset | Export Debug Log | Sign Out |
|         |       |                  |          |
| Cassia  |       |                  |          |
|         |       |                  |          |

Cassia gateway configuration page - other continued

To simplifies and speed up the gateway deployment and the pre-configuration before shipping gateways to the end users, you can also try "Gateways Auto Configuration" and "Gateway Batch Configuration" features on AC. Please check Cassia user manual for the detailed guideline.

# **14. Trouble Shooting Tips**

#### 14.1. Gateway does not generate a WIFI hotspot

- Cassia gateway's WiFi hotspot is 2.4GHz only
- If the gateway is configured to use a WIFI network for uplink, the gateway will not generate a WIFI hotspot.
- Check the power supply and make sure the power and Wi-Fi LED are ON.
- Try to reset the Cassia Bluetooth gateway.

**NOTE**: once reset, all gateway configurations in the below table will be reset to the default profile settings, except for country code, container, and customer APP. You need to configure the Cassia gateway again. What is more, the gateway debugs log and route event log will be cleaned. If you would like Cassia to troubleshooting this issue, please don't reset the gateway!

| Parameter                    | Manufacturing Default Value                                |  |  |  |
|------------------------------|------------------------------------------------------------|--|--|--|
| Gateway Console Username     | admin                                                      |  |  |  |
| Gateway Console Password     | Need to set new password                                   |  |  |  |
| AC Server Address            | Empty                                                      |  |  |  |
| Local RESTful API            | OFF                                                        |  |  |  |
| Remote Assistance            | OFF                                                        |  |  |  |
| Connection Priority          | Wired                                                      |  |  |  |
| WIFI / Operating Mode        | Hotspot                                                    |  |  |  |
| WIFI / SSID                  | cassia-xxxxx                                               |  |  |  |
| WIFI / Password              | cassia-xxxxx                                               |  |  |  |
| Local Time Zone              | UTC +08:00                                                 |  |  |  |
| Local Time                   | 1970-01-02, 00:00:00                                       |  |  |  |
| Enable Local SSH Login       | OFF                                                        |  |  |  |
| AC-Gateway Protocol Priority | MQTT (this configuration is available from firmware 2.0.2) |  |  |  |

### 14.2. Forget gateway login password

If you forget the gateway login password, you can reset it through the AC. The read only AC account doesn't have the permission to reset the gateway login password.

| \$       | Cassia I | oT Access Cont | troller Cassia Sandbox                     |        |                |                |                   |               |          | Refres   | sh Rate 20:     | · · C                            | ⑦ Help                                 | 8             |
|----------|----------|----------------|--------------------------------------------|--------|----------------|----------------|-------------------|---------------|----------|----------|-----------------|----------------------------------|----------------------------------------|---------------|
| Ø        | Group    | ▼ Online       | <ul> <li>Model</li> <li>Backhau</li> </ul> | I •    |                |                |                   | Discover      | Add      | L        | <b>1</b>        | Search                           |                                        | Q             |
| <u>1</u> | #        | Group          | Gateway Name                               | Status | Public IP      | Private IP     | MAC Address       | Model         | Version  | Ļ        | On App<br>Conta | iner                             | r Stat                                 | tus Cont      |
| 2        | 6        |                | Cassia Gateway                             | ONLINE | 124.193.83.244 | 10.100.109.32  | CC:1B:E0:E0:46:34 | <b>X</b> 1000 | 2.1.1.22 | 03031612 | 2 19 Gates      | vay                              | ) Upgr                                 | ade           |
| Ś        | 🗹 З      |                | Cassia Gateway                             | ONLINE | 73.202.116.10  | 172.18.0.11    | CC:1B:E0:E2:3C:00 | <b>X</b> 2000 | 2.1.1.22 | 01261707 | 7 2d Expor      | t Gateway List<br>t Gateway List | <ul> <li>Rebo</li> <li>Rese</li> </ul> | ot<br>t       |
| V        | 4        | Cassia_QA_t    | Dongle3372                                 | ONLINE | 122.97.222.22  | 192.168.8.100  | CC:1B:E0:E0:AB:E0 | <b>X</b> 1000 | 2.1.0.21 | 03051627 | 7 221 Auto      | Configuration                    | Rese                                   | t Password    |
| ۲Ŷ)      | 7        | Cassia_QA_t    | Cassia Gateway                             | ONLINE | 124.193.83.244 | 192.168.3.104  | CC:1B:E0:E2:33:8C | <b>X</b> 2000 | 2.0.3.21 | 10301834 | 1 9h 26m 5      | 7s Ritta                         | Expo<br>NING                           | rt Debug Logs |
| Ŷ        | 9        |                | gongwjTester                               | ONLINE | 124.193.83.244 | 192.168.168.12 | CC:1B:E0:E0:8F:3C | <b>X</b> 1000 | 2.0.3.20 | 11021146 | 3 34m 20s       | RUN                              | NING                                   | 1.1.1         |
|          | 5        | Cassia_QA_t    | WiFi only media                            | ONLINE | 124.193.83.244 | 192.168.3.106  | CC:1B:E0:E0:0C:80 | <b>X</b> 1000 | 2.0.3.20 | 11021146 | 6 9h 26m 4      | 1s RUNI                          | NING                                   | 1.2.0         |
|          | 2        |                | Cassia Gateway                             |        | 209 48 42 242  | 10 200 111 6   | CC+1R+F0+F1+99+8C | <b>X</b> 1000 | 2 0 3 20 | 11021146 | 3 2d 14h 1i     | n DUN                            | NINC                                   | 111           |

You can also reset the gateway, but once reset, all the gateway configurations will be set to the default profile settings. You need to configure the Cassia gateway again. The country code, container, and customer APP will not be impacted.

### 14.3. Make a mistake while configuring the WIFI

- From firmware 2.0.3, the user can enable "Verify before saving" before switching to Client mode. If the gateway can't connect to Wi-Fi AP within 30 seconds, it will switch back to Hotspot mode automatically. This function will avoid an un-necessary gateway reset if the user sets the wrong Wi-Fi configuration. If the Wi-Fi client is set to static IP, after the gateway fail to connect to Wi-Fi AP and fall back to Wi-Fi hotspot mode, the hotspot IP address will be changed from 192.168.40.1 to the new static IP.
- If you didn't enable "Verify before saving", you have to reset the Cassia Bluetooth gateway. Once reset, all gateway configurations will be reset to the default profile settings, except for country code, container, and customer APP.

### 14.4. Wi-Fi or USB cellular uplink is not stable

- If you are using gateway firmware v2.0 or higher versions, please check the Wi-Fi and cellular network signal strength on AC->Gateway->Details->Uplink or gateway console Status tab. If the signal strength is POOR, please try other WiFi SSID, try 5G WiFi (only supported by E1000 and X2000), try SIM card from other cellular operators, or try other uplink solutions. Only some cellular modems support signal strength measurement. Please check the Cassia user manual for the list.
- If you are using gateway firmware lower than v2.0, please check the Wi-Fi and cellular signal strength on your mobile phone.
- The country code should be set correctly when using 5G Wi-Fi. Otherwise, 5G Wi-Fi may not work correctly.
- Cassia gateway supports USB cellular modem auto recovery function. After setting "Recover Action" to ON, Cassia gateway will power reset the USB cellular modem (X2000) or reset the USB interface (other gateways) if it can't reconnect to the cellular network in 10 minutes. For an AC managed gateway, if the cellular connection can't be recovered in one hour, the gateway will soft reboot automatically. All cellular modems connected by USB port are able to support this function.

| HUA                                    | WEI E                                | E3372s-153                                                                                                    | 3/E837                                                   | 2h-153, No                                                                     | ovatel USB7                                                   | 30L                     |                                     |                                                                                    |                                                                           |                                                   |                               | *                                      |
|----------------------------------------|--------------------------------------|----------------------------------------------------------------------------------------------------|----------------------------------------------------------|--------------------------------------------------------------------------------|---------------------------------------------------------------|-------------------------|-------------------------------------|------------------------------------------------------------------------------------|---------------------------------------------------------------------------|---------------------------------------------------|-------------------------------|----------------------------------------|
| Recov                                  | very A                               | Action                                                                                                    |                                                          |                                                                                |                                                               |                         |                                     |                                                                                    |                                                                           |                                                   |                               |                                        |
| OFF                                    |                                      |                                                                                                    |                                                          |                                                                                |                                                               |                         |                                     |                                                                                    |                                                                           |                                                   |                               | •                                      |
|                                        |                                      |                                                                                                    |                                                          |                                                                                |                                                               |                         |                                     |                                                                                    |                                                                           |                                                   |                               |                                        |
|                                        |                                      |                                                                                                    |                                                          |                                                                                |                                                               |                         |                                     |                                                                                    |                                                                           |                                                   |                               |                                        |
|                                        |                                      |                                                                                                    |                                                          |                                                                                | Арр                                                           | bly                     |                                     |                                                                                    |                                                                           |                                                   |                               |                                        |
|                                        |                                      |                                                                                                    |                                                          |                                                                                |                                                               |                         |                                     |                                                                                    |                                                                           |                                                   |                               |                                        |
|                                        |                                      |                                                                                                    |                                                          |                                                                                |                                                               |                         |                                     |                                                                                    |                                                                           |                                                   |                               |                                        |
| Ca                                     | assia                                | 3                                                                                                    |                                                          |                                                                                |                                                               |                         |                                     |                                                                                    |                                                                           |                                                   |                               |                                        |
| ) Ca                                   | assia<br>Networ                      | a<br>ks                                                                                                    |                                                          |                                                                                |                                                               |                         |                                     |                                                                                    |                                                                           |                                                   |                               |                                        |
|                                        | assia<br>Networ                      | a<br>ks<br>s Controller Ca                                                                                                    | ssia Sandbo                                              | x                                                                              |                                                               |                         |                                     |                                                                                    | Re                                                                        | fresh Rate 2                                      |                               | (?) Help                               |
| Ca<br>cassia loT                       | Acces                                | s Controller Ca                                                                                                    | ssia Sandbo                                              | X                                                                              |                                                               | -7                      | Cassia Ro                           |                                                                                    | Re                                                                        | fresh Rate 2                                      | 0s <b>~ </b> 📿                | Help                                   |
| assia loT<br>Group                     | Acces                                | s Controller Ca<br>atus Y Mode                                                                                                    | ssia Sandbo<br>el 🔹                                      | X<br>Backhaul V<br>Public IP                                                   | Private IP                                                    | MA                      | Cassia Ro<br>Details                | uter ONLINE®                                                                       | Re                                                                        | fresh Rate 2                                      | <sup>10s</sup> V C            | Help                                   |
| Group:                                 | Acces                                | s Controller Ca<br>atus • Mode<br>Router Name<br>Cassia Router                                                                     | ssia Sandbo<br>al V<br>Status<br>ONLINE                  | x<br>Backhaul •<br>Public IP<br>136.24.229.34                                  | Private IP<br>192.168.1.119                                   | MA <sup>i</sup><br>cc:  | <b>Cassia Ro</b><br>Details         | uter ONLINE<br>Devices<br>Password                                                 | Re<br>Container                                                           | fresh Rate 2<br>Config                            | 0s V C<br>Tools               | (?) Help                               |
| Group<br>#                             | Acces                                | s Controller Ca<br>atus • Mode<br>Router Name<br>Cassia Router<br>Cassia Router                                                    | ssia Sandbo<br>al • I<br>Status<br>ONLINE<br>ONLINE      | x<br>Backhaul •<br>Public IP<br>136.24.229.34<br>96.64.240.30                  | Private IP<br>192.168.1.119<br>10.1.10.237                    | MA<br>CC:<br>CC:        | Cassia Ro<br>Details                | Devices<br>Password<br>IP:                                                         | Re<br>Container<br>                                                       | fresh Rate 2<br>Config                            | 0s V 🔿                        | () Help                                |
| assia loT<br>Group<br>#<br>1<br>2<br>3 | Acces                                | s Controller Ca<br>atus  Mode<br>Router Name<br>Cassia Router<br>Cassia Router<br>Cassia Router                                    | status<br>ONLINE<br>OFFLINE                              | x<br>Backhaul V<br>Public IP<br>136.24.229.34<br>96.64.240.30<br>50.35.185.130 | Private IP<br>192.168.1.119<br>10.1.10.237<br>192.168.254.178 | MA<br>cc:<br>cc:<br>cc: | Cassia Ro<br>Details                | uter ONLINE®<br>Devices<br>Password<br>IP:<br>Netmask:                             | Re<br>Container<br>                                                       | fresh Rate 2<br>Config<br>1                       | <sup>IOS</sup> V C            | (?) Help                               |
| Group<br>#<br>1<br>2<br>3              | Croup                                | atus                                                                                                    | ssia Sandbo<br>Status<br>ONLINE<br>OFFLINE               | X<br>Backhaul Y<br>Public IP<br>136.24.229.34<br>96.64.240.30<br>50.35.185.130 | Private IP<br>192.168.1.119<br>10.1.10.237<br>192.168.254.178 | MA<br>cc:<br>cc:<br>cc: | Cassia Ro<br>Details                | uter ONLINE®<br>Devices<br>Password<br>IP:<br>Netmask:                             | Container           192.168.40.           255.255.255                     | fresh Rate 2<br>Config<br>1<br>5.0                | Tools                         | Энер                                   |
| Group<br>#<br>1<br>2<br>3<br>50 /page  | Croup                                | s Controller Ca<br>atus V Mode<br>Router Name<br>Cassia Router<br>Cassia Router<br>Cassia Router                                   | Status<br>ONLINE<br>OFFLINE                              | x<br>Backhaul V<br>Public IP<br>136,24,229,34<br>96,64,240,30<br>50,35,185,130 | Private IP<br>192.168.1.119<br>102.168.254.178                | MA<br>cc:<br>cc:<br>cc: | Cassia Ro<br>Details                | Uter ONLINE<br>Devices<br>Password<br>IP:<br>Netmask:                              | Re<br>Container<br>192.168.40,<br>255.255.255                             | fresh Rate 2<br>Config<br>1<br>5.0                | Tools                         | ⑦ Help       Save                      |
| Group<br>#<br>1<br>2<br>3<br>50 /page  | Croup                                | S Controller Ca<br>atus V Mode<br>Router Name<br>Cassia Router<br>Cassia Router<br>Cassia Router                                   | ssia Sandbo<br>al V<br>Status<br>ONLINE<br>OFFLINE<br>Go | ×<br>Backhaul •<br>Public IP<br>136.24.229.34<br>96.64.240.30<br>50.35.185.130 | Private IP<br>192.168.1.119<br>10.1.10.237<br>192.168.254.178 | MA<br>cc:<br>cc:<br>cc: | Cassia Ro<br>Details<br>Cell        | uter ONLINE®<br>Devices<br>Password<br>IP:<br>Netmask:<br>ular Modem               | Re<br>Container<br>192.168.40,<br>255.255.254                             | fresh Rate 2<br>Config<br>1<br>5.0                | Tools                         | ⑦ Help Save                            |
| Group<br>#<br>1<br>2<br>3<br>50 /page  | Network<br>Network<br>State<br>Group | S Controller Ca<br>atus   Mode<br>Router Name<br>Cassia Router<br>Cassia Router<br>Cassia Router<br>Cassia Router<br>Cassia Router | Sia Sandbo<br>Status<br>ONLINE<br>OFFLINE                | X<br>Backhaul V<br>Public IP<br>136.24.229.34<br>96.64.240.30<br>50.35.185.130 | Private IP<br>192.168.1.119<br>10.1.10.237<br>192.168.254.178 | MA<br>cc:<br>cc:<br>cc: | Cassia Ro<br>Details<br>Cell<br>USB | uter ONLINE®<br>Devices<br>Password<br>IP:<br>Netmask:<br>ular Modem<br>Modem Type | Container           192.168.40.           255.255.255           HUAWEI ES | fresh Rate 2<br>Config<br>1<br>5.0<br>3372s-153/E | 0s V V<br>Tools<br>8372h-153, | Help     Save     Save     Novatel US8 |

### 14.5. Gateway can't connect to AC

- Double-check the Bluetooth gateway configuration and Internet connection.
- Check Ethernet and Wi-Fi LED on Cassia Bluetooth gateway. Check the LED on the USB cellular modem. Check the 4G LED on X2000.
- In case a USB cellular modem is used, check the model is supported (check Cassia User Manual) and that the modem has established a connection to a mobile network.
- Check that the network does not use VPN.
- Check the network firewall settings.
- Check the connection to AC with Debug Tools in the Other tab. Please check Cassia User Manual for more information.

- Check CAPWAP and MQTT configuration. Please check Cassia User Manual for more information.
- Reboot the Bluetooth gateway (power off/on)

### 14.6. Check if a Bluetooth device can be scan or connect

- Check the Bluetooth device is power on and working well.
- Check the Bluetooth Low Energy LED is ON.
- Check Bluetooth Low Energy chip status on gateway webpage -> status tab or AC webpage -> gateway detail tab
- The gateway location or orientation needs to be changed if the Bluetooth devices are not reachable or if the RSSI is lower than -70, e.g. -80. If you are using AC software v1.4 or higher versions, you can try to scan and connect the Bluetooth device with Bluetooth Debug Tool in AC (read only user doesn't have the permission). Please use "Cassia Bluetooth Debugger 2" on <a href="http://www.bluetooth.tech">http://www.bluetooth.tech</a>, if you are using lower AC versions or you are a read only user.
  - RSSI value between 0 and -70 is OK

19

- RSSI value between -70 and -80 is weak. The Bluetooth device might be scan and connect from time to time
- RSSI value -80 or less is poor. Most probably the Bluetooth device cannot be reached.

**NOTE**: From firmware v2.0.3, CORS is disabled by default on AC and Router due to security reasons. Client-side scripts (e.g. JavaScript) are prevented from accessing the AC webpage and gateway local webpage, unless "Access Control Allow Origin" in AC settings and "Allow Origin" in gateway webpage is set.

For example, when using the Bluetooth debug tool, please set "Access Control Allow Origin" and "Allow Origin" to \* or the URL of the requesting page <a href="http://www.bluetooth.tech/debugger2/dist/Debugger2-Troubleshooting.pdf">http://www.bluetooth.tech/debugger2/dist/Debugger2-Troubleshooting.pdf</a> for detailed instruction.

#### X2000 LED (Green)

| LED  | Function      | Status   | Description                                        |
|------|---------------|----------|----------------------------------------------------|
|      | Dowor status  | Off      | Power off                                          |
| PVVK | Power status  | Solid on | Power on                                           |
| SYS  | System status | Off      | The system didn't start or cannot operate normally |

|              |                  | Solid on      | The system is starting, going to reset, or cannot operate normally |  |
|--------------|------------------|---------------|--------------------------------------------------------------------|--|
|              |                  | Slow blinking | The system is operating normally                                   |  |
|              |                  | Off           | No Ethernet link                                                   |  |
| ETH          | Ethernet status  | On            | Ethernet link present                                              |  |
|              |                  | Blinking      | Sending or receiving data                                          |  |
|              |                  | Off           | Wi-Fi didn't start or is in disable mode                           |  |
| WIFI         | Wi-Fi status     | On            | Wi-Fi is operating normally in hotspot or client mode              |  |
|              |                  | Blinking      | Sending or receiving data                                          |  |
|              |                  | Off           | Bluetooth chip didn't start                                        |  |
| <b>DTO/1</b> | Bluetooth status | Solid on      | Bluetooth chip is operating normally                               |  |
| втоут        |                  | Fast blinking | Bluetooth connection has been setup                                |  |
|              |                  | Slow blinking | Bluetooth scan has been enabled                                    |  |
|              |                  | Off           | USB cellular modem is not connected to X2000 or                    |  |
|              |                  | 011           | cellular modem works abnormally                                    |  |
|              |                  |               | 1: PPPoE cellular modem*: X2000 has connected to                   |  |
|              |                  |               | the cellular network                                               |  |
|              |                  | Solid on      | 2: DHCP cellular modem*: X2000 has connected to                    |  |
| 4G           | Cellular modem   |               | the cellular modem. <u>NOTE</u> : Does not guarantee               |  |
|              | status           |               | cellular network connectivity                                      |  |
|              |                  |               | 1: PPPoE cellular modem*: X2000 is sending or                      |  |
|              |                  |               | receiving data to the cellular network                             |  |
|              |                  | Blinking      | 2: DHCP cellular modem*: X2000 is sending or                       |  |
|              |                  |               | receiving data to the cellular modem. <b>NOTE</b> : Does not       |  |
|              |                  |               | guarantee cellular network connectivity                            |  |
| A.C.         | AC online status | Off           | X2000 is offline on AC                                             |  |
| AC           | AC online status | Solid on      | X2000 is online on AC                                              |  |

\* Huawei models E3372s-153 and E8372h-153 are DHCP cellular modems. MultiTech models MTCM-LNA3-B03 and MTCM2-L4G1 are PPPoE cellular modems. If you want to know the type of other USB cellular modems, please contact your Cassia sales/support contact

#### E1000/S2000 LED (Green)

| LED   | Function          | Status        | Description                                           |
|-------|-------------------|---------------|-------------------------------------------------------|
|       | Devuer status     | Off           | Power off                                             |
| PWR   | Power status      | Solid on      | Power on                                              |
|       |                   | Off           | The system didn't start or cannot operate normally    |
| SVC   | System status     | Solid on      | The system cannot operate normally                    |
| 515   | System status     | Fast blinking | The system is starting or going to reset              |
|       |                   | Slow blinking | The system is operating normally                      |
|       |                   | Off           | No Ethernet link                                      |
| ETH   | Ethernet status   | On            | Ethernet link present                                 |
|       |                   | Blinking      | Sending or receiving data                             |
|       |                   | Off           | Wi-Fi didn't start or is in disable mode              |
| WIFI  | Wi-Fi status      | On            | Wi-Fi is operating normally in hotspot or client mode |
|       |                   | Blinking      | Sending or receiving data                             |
| DT1/2 | Blueteeth status  | Off           | Bluetooth chip didn't start                           |
| DI1/2 | Diversorth Status | Solid on      | Bluetooth chip is operating normally                  |

|  | Fast blinking | Bluetooth connection has been setup |
|--|---------------|-------------------------------------|
|  | Slow blinking | Bluetooth scan has been enabled     |

X1000 LED (Blue)

| LED  | Function     | Status   | Description |
|------|--------------|----------|-------------|
|      | Dowor status | Off      | Power off   |
| PVVK | Power status | Solid on | Power on    |

X1000 LED may keep on blinking if the PoE power supply is not stable. Please try to replace the PoE injector.

### 14.7. Check Bluetooth scan and connect performance in planning and deploy phase

From firmware 2.1.0, the user can run the deployment tool by selecting "Deployment" in the gateway's local console, or run it from the AC console tools tab. Deployment tool can help the customer to assess the gateway and device's Bluetooth performance during the planning and deploying phase.

| \$       | Cassia loT Acce | ss Controller Cas | ssia Sandbo | x             |         | Refresh Rate 205 🗸 🔿 🔞 Help                                                             | () ying        | gjie |
|----------|-----------------|-------------------|-------------|---------------|---------|-----------------------------------------------------------------------------------------|----------------|------|
|          | Group • S       | tatus 🔻 Mode      | el 🔻        | Backhaul 🔻    |         | Cassia Router ONLINE                                                                    | <u></u>        | ×    |
| <u>1</u> | # Group         | Router Name       | Status      | Public IP     | Private | Details Devices Container Config Tools                                                  |                |      |
| â        | 1               | Cassia Router     |             | 136.24.229.34 | 192.16  | Bluetooth Debug Tool                                                                    | <sup>ر</sup> م |      |
|          | 2               | Cassia Router     | ONLINE      | 96.64.240.30  | 10.1.1  | Chip 💿 0 🔵 1 Scan Open Router Notification                                              |                |      |
|          | 3               | Cassia Router     | OFFLINE     | 50.35.185.130 | 192.16  | Detected Devices                                                                        |                |      |
|          | 50 /page        | prev 1 next       | Go          |               |         | Name Type MAC RSSI Action                                                               |                |      |
|          |                 |                   |             |               |         |                                                                                         |                |      |
|          |                 |                   |             |               |         | Deployment Tool                                                                         | ¥7             |      |
|          |                 |                   |             |               |         |                                                                                         |                |      |
|          |                 |                   |             |               |         |                                                                                         |                |      |
|          |                 |                   |             |               |         |                                                                                         |                |      |
| Ċ.       |                 |                   |             |               |         | API Commands Connect Device Device Messages State Changes Write Instruction Pair Unpair |                |      |

The customer can check the scan and connect performance in real-time, including RSSI, the number of scanned packets, scan and connect duration, connection success and failure rate, etc. Device name filter and MAC filter with wildcard are supported. To get the correct display format, please use this tool on the computer only.

21

| Gateway MAC                                                | CC:1B:E0:E2:3B:C4                                                             |               | # Scan Duration    | Devices MAC | Devices Name                  | RSSI         | Packet Number | Deta |
|------------------------------------------------------------|-------------------------------------------------------------------------------|---------------|--------------------|-------------|-------------------------------|--------------|---------------|------|
| Devices MAC                                                | Please use a separate line for each MAC<br>address, support *, e.g. CC:1B:E0* |               |                    |             |                               | Min Max Avg  |               |      |
| Devices Name                                               | Please use a separate line for<br>name. support *. e.g. NAME*                 | r each device |                    |             |                               |              |               |      |
| 0                                                          | 60                                                                            | S             |                    |             |                               |              |               |      |
| Scan Duration                                              |                                                                               |               | Connection Statist | CS          |                               |              |               |      |
| Connection Timeout                                         | 10                                                                            | s             |                    |             |                               |              |               |      |
| Scan Duration                                              | 10                                                                            | s             | # Attempts         | Devices MAC | Time (Seconds)<br>Min Max Avg | Success Fail | Success Rate  | Deta |
| Scan Duration<br>Connection Timeout<br>Connection Attempts | 10                                                                            | s<br>times    | # Attempts         | Devices MAC | Time (Seconds)<br>Min Max Avg | Success Fail | Success Rate  | Deta |

#### 14.8. Check the multiple connection performance and the throughput

From firmware 2.1.0, the user can run the Bluetooth Low Energy throughput monitor tool by selecting "Throughput" in the gateway's local console. This tool can show how many Bluetooth Low Energy connections on each chip and show the Bluetooth Low Energy throughput of all the connections or part of them. The user can check the result in chart format (not supported by S2000) or table format.

This tool is not available on the AC console because the traffic amount is huge. To get the correct display format, please use this tool on the computer only.

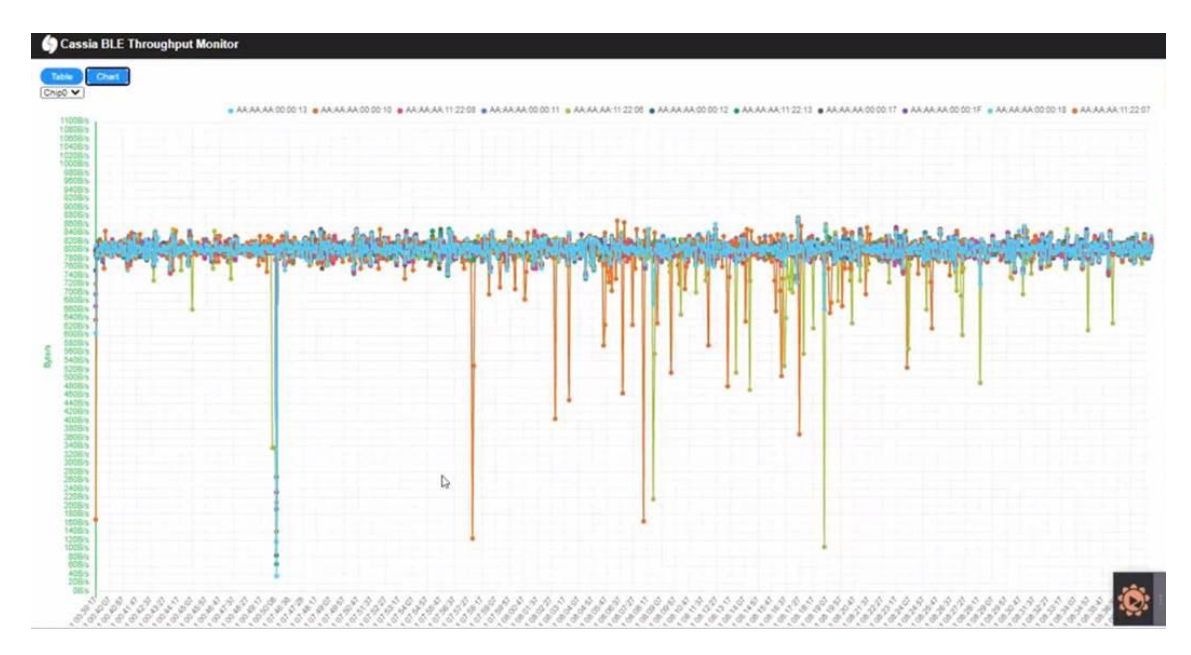

Starting from firmware 2.2, the user can also view the RSSI and Packet Loss Rate of each BLE connection on the AC's Devices -> History page. Please note, the BLE connection needs to be maintained for at least about 10 seconds to show the Packet Loss Rate.

| \$         | Cass | ia IoT Access Controller |                   |                   |              | Refresh Ra          | ite 20s 🗸 🤇 | ) ⑦ Help ( | » |
|------------|------|--------------------------|-------------------|-------------------|--------------|---------------------|-------------|------------|---|
| Ø          | C    | onnected Detected Locati | oning History     |                   |              | Export Connect Hist | ory         | ch         | ٩ |
| 8          | #    | Time                     | Device            | Gateway           | Event        | Reason              | RSSI        | LossRate ↓ |   |
|            | 28   | 2024-06-21 20:08:31      | AA:AA:AA:00:02:04 | CC:1B:E0:E3:F8:70 | disconnected | connect timeout     | -66         | 42%        |   |
| Ś          | 26   | 2024-06-21 20:08:31      | AA:AA:AA:00:02:06 | CC:1B:E0:E3:F8:70 | disconnected | connect timeout     | -58         | 33%        |   |
| œ          | 27   | 2024-06-21 20:08:31      | AA:AA:AA:11:22:09 | CC:1B:E0:E3:F8:70 | disconnected | connect timeout     | -65         | 27%        |   |
| Ŷ          | 50   | 2024-06-21 19:46:06      | 2C:A0:42:A5:61:1D | CC:1B:E0:E1:92:B8 | connected    |                     |             |            | J |
|            | 49   | 2024-06-21 19:46:07      | 2C:A0:42:A5:61:1D | CC:1B:E0:E1:92:B8 | disconnected | host disconnect     | 1           |            |   |
|            | 48   | 2024-06-21 19:46:09      | 2C:A0:42:A5:61:1D | CC:1B:E0:E1:92:B8 | connected    |                     |             |            |   |
|            | 47   | 2024-06-21 19:46:10      | 2C:A0:42:A5:61:1D | CC:1B:E0:E1:92:B8 | disconnected | host disconnect     |             |            |   |
|            | 46   | 2024-06-21 19:46:12      | 2C:A0:42:A5:61:1D | CC:1B:E0:E1:92:B8 | connected    |                     |             |            |   |
|            | 45   | 2024-06-21 19:46:18      | 2C:A0:42:A5:61:1D | CC:1B:E0:E1:92:B8 | disconnected | host disconnect     |             |            |   |
| <b>۵</b> • | 44   | 2024-06-21 19:46:19      | 2C:A0:42:A5:61:1D | CC:1B:E0:E1:92:B8 | connected    |                     |             |            |   |
| Ø          | 43   | 2024-06-21 19:46:20      | 2C:A0:42:A5:61:1D | CC:1B:E0:E1:92:B8 | disconnected | host disconnect     |             |            |   |

#### 14.9. Gateway on-line and off-line

From firmware 2.1.1, the user can check the gateway's offline reason in AC event log. When the gateway is on-line again, AC will generate a new event log in AC Events page. It will show the reason of the previous offline and will show the uplink technology used by this gateway, for example Ethernet, Wi-Fi or 4G. Below are several examples.

|           | Тур | e v Level                     | ✓ Search            |         | ۹                                                                                                   |
|-----------|-----|-------------------------------|---------------------|---------|----------------------------------------------------------------------------------------------------|
| 88        | #   | Time                          | Туре                | Level   | Description                                                                                         |
| <b>a</b>  |     | 2023-03-09T13:27:10.810+08:00 | Network Event       | WARNING | Gateway(MAC:CC:1B:E0:E0:96:54) change to online through mqtt!                                       |
|           |     | 2023-03-09T13:26:45.055+08:00 | Network Event       | WARNING | Gateway(MAC:CC:1B:E0:E0:96:54) change to offline through mqtt!                                      |
|           |     | 2023-03-09T13:25:10.069+08:00 | Network Event       | INFO    | Gateway(MAC:CC:1B:E0:E0:96:54) current uplink: wired, last offline reasor: power,                   |
|           |     | 2023-03-09T13:25:09.617+08:00 | Network Event       | WARNING | Gateway(MAC:CC:1B:E0:E0:96:54) change to online through mqtt!                                       |
|           |     | 2023-03-09T13:25:05.846+08:00 | Network Event       | WARNING | Gateway(MAC:CC:1B:E0:E0:96:54) change to offline through capwap!                                    |
|           |     | 2023-03-09T13:22:44.285+08:00 | Network Event       | INFO    | Gateway(MAC:CC:1B:E0:E0:96:54) current uplink: wired, last offline reason: Echo timeout             |
|           |     | 2023-03-09T13:22:43.924+08:00 | Network Event       | WARNING | Gateway(MAC:CC:1B:E0:E0:96:54) change to online through capwap!                                     |
|           |     | 2023-03-09T13:20:59.846+08:00 | Network Event       | WARNING | Gateway(MAC:CC:1B:E0:E0:96:54) change to offline through capwap!                                    |
|           |     | 2023-03-09T13:18:54.024+08:00 | System<br>Operation | INFO    | Gongwj login succeed                                                                                |
|           | 10  | 2023-03-09T12:48:27.293+08:00 | Network Event       | INFO    | Gateway(MAC:CC:1B:E0:E0:96:54) current uplink: wired, last offline reason: The connection was lost. |
| <b>₽•</b> |     | 2023-03-09T12:48:26.931+08:00 | Network Event       | WARNING | Gateway(MAC:CC:1B:E0:E0:96:54) change to online through capwap!                                     |
|           |     | 2023-03-09T11:25:52.802+08:00 | System<br>Operation | INFO    | dapeng log out                                                                                      |

From AC 2.2, the user can find the time when the gateway was offline from the AC. This feature will help the trouble shooting of network issues.

# 15. Contact Cassia Support

If you can't fix the issue following the above tips, please contact Cassia support **<u>support@cassianetworks.com</u>**. Please export the gateway debug log and gateway event log, and email them to us for further analysis.

**NOTE**: the gateway debug log and route event log will be cleaned after the gateway reset. If you would like Cassia to troubleshooting, please don't reset the gateway!

23

From firmware 2.0.3, the user can download the gateway debug log from AC too (see below screenshot). Only one gateway's debug log can be downloaded from AC at the same time. It may take 2-5 minutes (time out in 10 min) to download one gateway debug log. Please don't touch the AC console and wait until the download is finished, otherwise, the download may be interrupted. This log is not readable to end-users.

| \$       | Cassia lo  | T Acces | s Controller  |          |               |                |                   |       |                  |             | O Refresh Rate                | ()) yingjie | (i) Help       |
|----------|------------|---------|---------------|----------|---------------|----------------|-------------------|-------|------------------|-------------|-------------------------------|-------------|----------------|
|          | Group      | • Onl   | ine • Mode    | I T      | Backhaul 🔻    |                |                   |       | Discover         | Add 🖉       | Search                        | 1           | Q              |
| <u>8</u> | #          | Group   | Router Name   | Status   | Public IP     | Private IP     | MAC Address       | Model | Version ↑        | Online Time | Cont                          | iner        | Version        |
|          | <b>V</b> 1 |         | Cassia Router | ONLINE 💟 | 192.168.0.242 | 192.168.1.100  | CC:1B:E0:E1:2B:B0 | S2000 | 2.0.3.2007310130 | 18m 22s     | NOT_ Router                   | ) Upg       | rade           |
|          | 2          |         | Cassia Router | ONLINE   | 172.16.60.92  | 172.16.60.92   | CC:1B:E0:E1:13:3C | S2000 | 2.0.3.2007310130 | 4h 16m 19s  | NOT_S Export Router List      | → Reb       | pot            |
|          | 3          |         | Cassia Router | ONLINE 💟 | 172.16.60.85  | 172.16.60.85   | CC:1B:E0:E0:DC:E4 | E1000 | 2.0.3.2007310130 | 4h 29m 30s  | Import Houter List<br>RUNNING | 1.2.0 Exp   | ort Debug Logs |
|          | 4          |         | Cassia Router |          | 172.16.60.37  | 172.16.60.37   | CC:1B:E0:E0:DE:48 | E1000 | 2.0.3.2007310130 | 4h 29m 31s  | RUNNING                       | 1.2.0       |                |
|          | 5          |         | Cassia Router | ONLINE 💟 | 192.168.0.188 | 168.168.20.253 | CC:1B:E0:E0:0B:80 | X1000 | 2.0.3.2007310130 | 2h 17m 14s  | NOT_INSTALLED                 |             |                |

On the AC console, the user can export the gateway event log by clicking the below button.

| \$          | Cassia lo                           | T Acces | s Controller  |          |                 | O Refrect Rate () vingile () Help |                     |                                                       |                                                                                                    |                                           |                                                                       |   |   |
|-------------|-------------------------------------|---------|---------------|----------|-----------------|-----------------------------------|---------------------|-------------------------------------------------------|----------------------------------------------------------------------------------------------------|-------------------------------------------|-----------------------------------------------------------------------|---|---|
| Ø           | Group • Status • Model • Backhaul • |         |               |          |                 |                                   | Cassia Router 🗰 🖸 🛛 |                                                       |                                                                                                    |                                           |                                                                       |   |   |
| <u>k</u> ~2 | #                                   | Group   | Router Name   | Status   | Public IP       | Private IP                        | MAC Address         | Details                                               | Devices                                                                                                  | Container                                 | Config Tools                                                          | 5 | 1 |
| 2           | 1                                   |         | Cassia Router | ONLINE 💟 | 121.69.75.86    | 192.168.199.162                   | CC:1B:E0:E1:14:E0   |                                                       | verview                                                                                                  |                                           |                                                                       |   |   |
| Ŕ           | 2                                   |         | Cassia Router | OFFLINE  | 116.243.131.173 | 192.168.5.104                     | CC:1B:E0:E0:F8:C4   | MA                                                    | 0                                                                                                    | CC:                                       | 1B:E0:E1:14:C8                                                        | / |   |
| œ۵          | 3                                   |         | Cassia Router |          | 123.112.17.121  | 192.168.66.139                    | CC:1B:E0:E1:14:C8   | Moo<br>Firm                                           | del<br>nware Version                                                                                     | S20<br>2.0.                               | 00<br>3.2008120130                                                    |   |   |
| ٩           | 50 /page                            | • pr    | ev 1 next     | Go       |                 |                                   |                     | AC-<br>Priv<br>Pub<br>AC<br>Rou<br>CPU<br>Mer<br>Stor | -Router Protoco<br>ate IP<br>dic IP<br>Online Time<br>ter Up Time<br>J Usage<br>mory Usage<br>rage Usage | 192<br>123<br>3h 2<br>14.7<br>71.1<br>276 | .168.66.139<br>.112.17.121<br>.8m 34s<br>75%<br>.5%<br>.00KB / 1.88MB |   |   |
|             |                                     |         |               |          |                 |                                   |                     | 🖬 Up                                                  | olink                                                                                                    |                                           |                                                                       |   |   |
| ¢.          |                                     |         |               |          |                 |                                   |                     | 🗈 BI                                                  | uetooth                                                                                                  |                                           |                                                                       |   |   |
| ୍ଦି<br>୫    |                                     |         |               |          |                 |                                   |                     | By                                                    | pass Statistics                                                                                          |                                           |                                                                       |   |   |

On the gateway console, the user can export the gateway debug log by clicking the Export Debug Log button on the Other tab. This log is not readable to end-users.

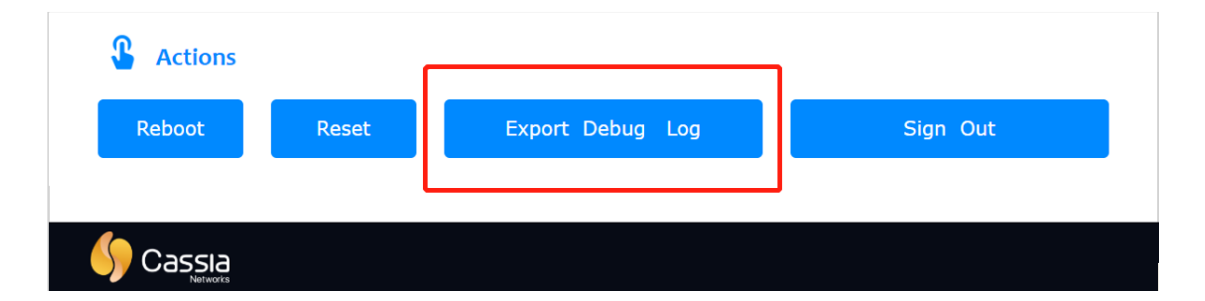

On the gateway console, the user can export the gateway event log by clicking the Export button on the Events tab.

|       | OD<br>Status          | င်္လာ<br>Basic | Container | Events    | <br>Other   |
|-------|-----------------------|----------------|-----------|-----------|-------------|
| Level | • Mo                  | odule 🔻        |           |           | Export      |
| ID \$ | Time                  | Date           | Level     | Module    | Description |
| 1     | 16:14:23              | 2020-01-20     | ERROR     | bluetooth | bluethooth  |
| 2     | 2 16:13:41 2020-01-20 |                | ERROR     | bluetooth | bluethooth  |